# Catalyst 9000スイッチでのEtherChannelのトラ ブルシューティング

| 内容                            |
|-------------------------------|
| <u>はじめに</u>                   |
| 前提条件                          |
| <u>要件</u>                     |
| <u>使用するコンポーネント</u>            |
| <u>背景説明</u>                   |
| LACPフラグ                       |
| ネットワーク図                       |
| <u>LACPの動作の確認</u>             |
| 基本チェック                        |
| <u>デバッグ</u>                   |
| <u>PAgPの動作確認</u>              |
| 基本チェック                        |
| <u>デバッグ</u>                   |
| <u>Etherchannelプログラミングの確認</u> |
| <u>ソフトウェアの確認</u>              |
| <u>ハードウェアの確認</u>              |
| <u>プラットフォームツール</u>            |
| 組み込みパケット キャプチャ(EPC)           |
| <u>プラットフォーム転送</u>             |
| <u>パケット状態ベクトル(PSV)</u>        |
| <u>コントロールプレーンポリサー(CoPP)</u>   |
| FED CPUパケットキャプチャ              |
| <u>関連情報</u>                   |

# はじめに

このドキュメントでは、Catalyst 9000シリーズスイッチでのEtherChannelの理解とトラブルシュ ーティングの方法について説明します。

# 前提条件

## 要件

次の項目に関する知識があることが推奨されます。

・ Catalyst 9000シリーズスイッチのアーキテクチャ

- ・ Cisco IOS® XEソフトウェアアーキテクチャ
- ・ Link Aggregation Control Protocol (LACP)と Port Aggregation Protocol (PAgP)

使用するコンポーネント

このドキュメントの情報は、次のハードウェアのバージョンに基づくものです。

- Catalyst 9200
- · Catalyst 9300
- Catalyst 9400
- Catalyst 9500
- · Catalyst 9600

このドキュメントの情報は、特定のラボ環境にあるデバイスに基づいて作成されました。このド キュメントで使用するすべてのデバイスは、クリアな(デフォルト)設定で作業を開始していま す。本稼働中のネットワークでは、各コマンドによって起こる可能性がある影響を十分確認して ください。

## 背景説明

この機能に関する制限事項、制限事項、設定オプション、警告、およびその他の関連情報の最新 の情報については、シスコの公式リリースノートと設定ガイドを参照してください。

EtherChannelは、スイッチ、ルータ、およびサーバ間に耐障害性のある高速リンクを提供します 。EtherChannelを使用してデバイス間の帯域幅を増やし、ボトルネックが発生する可能性が高い ネットワーク内の任意の場所に配置します。EtherChannelは、リンクの損失に対する自動リカバ リを提供し、残りのリンクに負荷を再分配します。リンクに障害が発生すると、EtherChannelは 介入することなく、障害が発生したリンクからチャネル内の残りのリンクにトラフィックをリダ イレクトします。

EtherChannelは、ネゴシエーションなしで設定することも、PAgPまたはLACPのいずれかのLink Aggregation Protocol(LACP;リンク集約プロトコル)をサポートして動的にネゴシエートする こともできます。

PAgPまたはLACPをイネーブルにすると、スイッチはパートナーのアイデンティティと各インタ ーフェイスの機能を学習します。次に、スイッチは、同様の設定を持つインターフェイスを単一 の論理リンク(チャネルまたは集約ポート)に動的にグループ化します。スイッチは、ハードウ ェア、管理、およびポートパラメータの制約に基づいてこれらのインターフェイスグループを作 成します。

## LACPフラグ

LACPフラグは、起動時にポートチャネルパラメータをネゴシエートするために使用されます。 すべてのフラグの意味を確認します。

| フラグ                                 | ステータス                                                          |
|-------------------------------------|----------------------------------------------------------------|
| LACPアクティビティ(下位ビット<br>)              | 0 =パッシブモード<br>1 =アクティブモード                                      |
| LACPタイムアウト:LACPの送受<br>信タイムアウトを示します。 | 0 =長時間タイムアウト。3 x 30秒(デフォルト)<br>1 =ショートタイムアウト。3 x 1秒(LACPレート高速) |
| 集約                                  | 0 =個々のリンク(集約では考慮されない)<br>1 =集約可能(集約の候補)                        |
| 同期                                  | 0 =リンクが同期していない(状態が良好ではない)<br>1 =リンクは同期しています(良好な状態)             |
| 収集中                                 | 0 =フレームを受信/処理する準備ができていない<br>1 =フレームを受信/処理する準備ができている            |
| 配布                                  | 0 =フレームを送信/送信する準備ができていない<br>1 =フレームの送信/送信準備                    |
| デフォルト                               | 0 =受信したPDUの情報をパートナー用に使用する<br>1 =パートナーのデフォルト情報を使用               |
| 期限切れ(最上位ビット)                        | 0 = PDUが期限切れ、<br>1 = PDUは有効                                    |

LACPフラグの期待値は、P(ポートチャネルにバンドル)ステータスに達するためには 0x3D(16進数)または0111101(バイナリ)です。

.... 1 = LACP Activity (less significant bit)
.... .0. = LACP Timeout
.... 1... = Aggregation
.... 1... = Synchronization

...1 .... = Collecting

# ネットワーク図

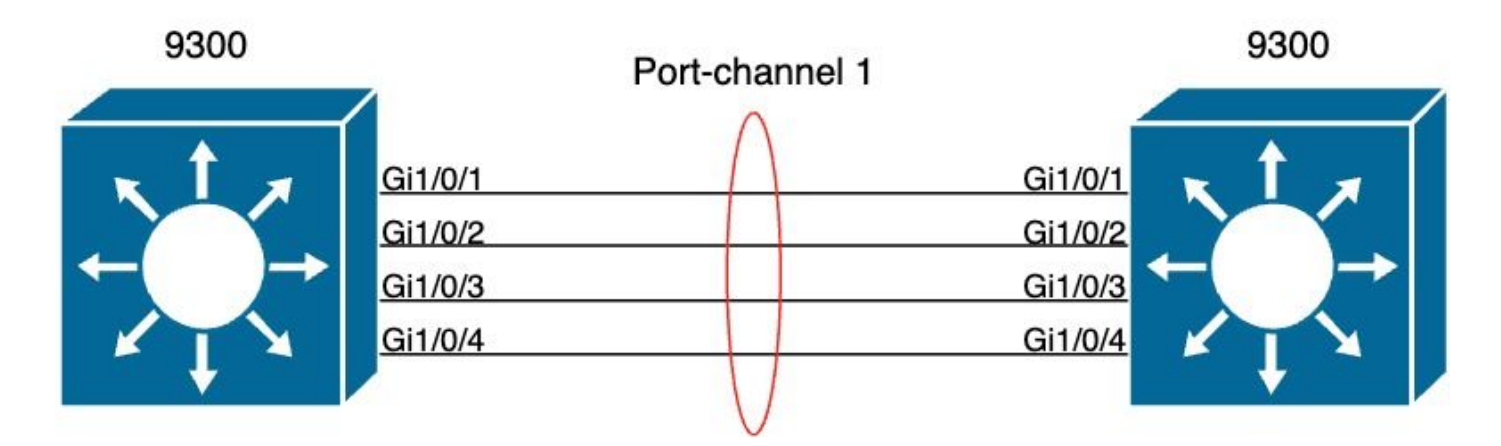

# LACPの動作の確認

このセクションでは、LACPプロトコルの正しい状態と動作を確認する方法について説明します。

## 基本チェック

次のコマンドを使用して、LACP出力を確認します。

## <#root>

show lacp sys-id

show lacp <channel-group number> neighbor

show lacp <channel-group number> counters

show interfaces <interface ID> accounting

debug lacp [event|packet|fsm|misc]

debug condition < condition>

最初のコマンド出力は、スイッチシステムID(SID)と優先度(LACPの場合)を表示します。

<#root>

switch#

show lacp sys-id

32768,

f04a.0206.1900 <-- Your system MAC address

LACPネイバーの詳細(動作モード、ネイバーシステムのデバイスID、優先順位など)を確認し ます。

#### <#root>

#### switch#

show lacp 1 neighbor

Flags: S - Device is requesting Slow LACPDUs
F - Device is requesting Fast LACPDUs
A - Device is in Active mode
P - Device is in Passive mode

Channel group 1 neighbors

LACP port Admin Oper Port Port Port Flags Priority Dev ID Age key Key Number State Gi1/0/1 SA 32768 f04a.0205.d600 12s 0x0 0x102 0x1 0x3D <-- Dev ID: Neighbor MAC Address Gi1/0/2 SA 32768 f04a.0205.d600 24s 0x0 0x103 0x1 0x3D <-- Dev ID: Neighbor MAC Address Gi1/0/3 SA 32768 f04a.0205.d600 16s 0x0 0x1 0x104 0x3D <-- Dev ID: Neighbor MAC Address Gi1/0/4 SA 32768

24s 0x0 0x1 0x105 0x3D

<-- Dev ID: Neighbor MAC Address

各インターフェイスで送受信されるLACPパケットを検証します。破損したLACPパケットが検出 されると、Pkts Errカウンタが増加します。

## <#root>

switch#

show lacp 1 counters

| Port               |        | LACPDU<br>Sent | ls<br>Recv | Marker<br>Sent | Recv | Marker<br>Sent | Response<br>Recv | LACPDUs<br>Pkts Err |
|--------------------|--------|----------------|------------|----------------|------|----------------|------------------|---------------------|
| Channel<br>Gi1/0/1 | group: | 1              |            |                |      |                |                  |                     |
| 3111               | 3085   |                |            |                |      |                |                  |                     |
| 0                  | 0      | 0              | 0          |                |      |                |                  |                     |
| 0                  |        |                |            |                |      |                |                  |                     |
| Gi1/0/2            | !      |                |            |                |      |                |                  |                     |
| 3075               | 3057   |                |            |                |      |                |                  |                     |
| 0                  | 0      | 0              | 0          |                |      |                |                  |                     |
| 0                  |        |                |            |                |      |                |                  |                     |
| Gi1/0/3            | 1      |                |            |                |      |                |                  |                     |
| 3081               | 3060   |                |            |                |      |                |                  |                     |
| 0                  | 0      | 0              | 0          |                |      |                |                  |                     |
| 0                  |        |                |            |                |      |                |                  |                     |
| Gi1/0/4            | Ļ      |                |            |                |      |                |                  |                     |
| 3076               | 3046   |                |            |                |      |                |                  |                     |
| 0                  | 0      | 0              | 0          |                |      |                |                  |                     |
| 0                  |        |                |            |                |      |                |                  |                     |
|                    |        |                |            |                |      |                |                  |                     |

LACPのインターフェイスアカウンティングを確認するオプションもあります。

switch#

#### show interface gigabitEthernet1/0/1 accounting

| GigabitEthernet1/0 | /1 |
|--------------------|----|
|--------------------|----|

| Protocol      | Pkts In | Chars In | Pkts Out | Chars Out |
|---------------|---------|----------|----------|-----------|
| Other         | 0       | 0        | 10677    | 640620    |
| PAgP          | 879     | 78231    | 891      | 79299     |
| Spanning Tree | 240     | 12720    | 85       | 5100      |
| CDP           | 2179    | 936495   | 2180     | 937020    |
| DTP           | 3545    | 170160   | 3545     | 212700    |
|               |         |          |          |           |
| LACP          | 3102    | 384648   | 3127     | 387748    |

## デバッグ

LACP同期がない場合、またはリモートピアでLACPが実行されていない場合、Syslogメッセージ が生成されます。

%ETC-5-L3DONTBNDL2: Gig1/0/1 suspended: LACP currently not enabled on the remote port. %ETC-5-L3DONTBNDL2: Gig/1/0/1 suspended: LACP currently not enabled on the remote port.

次のコマンドを使用して、LACPデバッグを有効にします。

<#root>

debug lacp [event|packet|fsm|misc]

debug condition < condition>

LACPネゴシエーションの問題が発生した場合は、LACPデバッグを有効にして、その原因を分析 します。

### <#root>

switch#

debug lacp event

Link Aggregation Control Protocol events debugging is on switch#

debug lacp packet

Link Aggregation Control Protocol packet debugging is on switch#

debug lacp fsm

Link Aggregation Control Protocol fsm debugging is on switch#

debug lacp misc

Link Aggregation Control Protocol miscellaneous debugging is on

必要に応じて、特定のインターフェイスに対してデバッグ条件を有効にし、出力をフィルタ処理 します。

<#root>

switch#

debug condition interface gigabitEthernet 1/0/1

💊 注:LACPのデバッグはプラットフォームに依存しません。

デバッグとフィルタの設定を検証します。

<#root>

switch#

show debugging

Packet Infra debugs:

Ip Address

Port ------|------|------

LACP:

Link Aggregation Control Protocol

miscellaneous

debugging is

on

Link Aggregation Control Protocol

packet

debugging is

on

Link Aggregation Control Protocol

fsm

debugging is

on

Link Aggregation Control Protocol

#### events

debugging is

on

```
Condition 1: interface Gi1/0/1 (1 flags triggered)
```

Flags: Gi1/0/1

LACPデバッグを分析し、show loggingコマンドを使用して表示します。デバッグ出力には、ポートチャネルインターフェイスがアップする前の最後のLACPフレームが示されています。

```
<#root>
switch#
show logging
<omitted output>
LACP :lacp_bugpak: Send LACP-PDU packet via Gi1/0/1
LACP : packet size: 124
LACP: pdu: subtype: 1, version: 1
LACP: Act: tlv:1, tlv-len:20, key:0x1, p-pri:0x8000, p:0x102, p-state:0x3D, s-pri:0x8000, s-mac:f04a.020
LACP: Part: tlv:2, tlv-len:20, key:0x1, p-pri:0x8000, p:0x102, p-state:0xF, s-pri:0x8000, s-mac:f04a.020
LACP: col-tlv:3, col-tlv-len:16, col-max-d:0x8000
LACP: term-tlv:0 termr-tlv-len:0
LACP: HA: Attempt to sync events -- no action (event type 0x1)
LACP :lacp_bugpak: Receive LACP-PDU packet via Gi1/0/1
LACP : packet size: 124
LACP: pdu: subtype: 1, version: 1
LACP: Act: tlv:1, tlv-len:20, key:0x1, p-pri:0x8000, p:0x102, p-state:0x3D, s-pri:0x8000, s-mac:f04a.020
LACP: Part: tlv:2, tlv-len:20, key:0x1, p-pri:0x8000, p:0x102, p-state:0x3D, s-pri:0x8000, s-mac:f04a.02
LACP: col-tlv:3, col-tlv-len:16, col-max-d:0x8000
LACP: term-tlv:0 termr-tlv-len:0
LACP: Gi1/0/1 LACP packet received, processing <-- beginning to process LACP PDU
    lacp_rx Gi1/0/1 - rx: during state CURRENT, got event 5(recv_lacpdu)
@@@ lacp_rx Gi1/0/1 - rx: CURRENT -> CURRENT
```

LACP: Gi1/0/1 lacp\_action\_rx\_current entered

LACP: recordPDU Gi1/0/1 LACP PDU Rcvd. Partners oper state is hex F <-- operational state LACP: Gi1/0/1 partner timeout mode changed to 0 lacp\_ptx Gi1/0/1 - ptx: during state FAST\_PERIODIC, got event 2(long\_timeout) @@@ lacp\_ptx Gi1/0/1 - ptx: FAST\_PERIODIC -> SLOW\_PERIODIC LACP: Gi1/0/1 lacp\_action\_ptx\_fast\_periodic\_exit entered LACP: lacp\_p(Gi1/0/1) timer stopped LACP: Gi1/0/1 lacp\_action\_ptx\_slow\_periodic entered LACP: timer lacp\_p\_s(Gi1/0/1) started with interval 30000. LACP: recordPDU Gi1/0/1 Partner in sync and aggregating <-- peer is in sync LACP: Gi1/0/1 Partners oper state is hex 3D <-- operational state update LACP: timer lacp\_c\_l(Gi1/0/1) started with interval 90000. LACP: Gi1/0/1 LAG\_PARTNER\_UP. LACP: Gi1/0/1 LAG unchanged lacp\_mux Gi1/0/1 - mux: during state COLLECTING\_DISTRIBUTING, got event 5(in\_sync) (ignored) lacp\_handle\_standby\_port\_internal called, depth = 1 LACP: lacp\_handle\_standby\_port\_internal: No Standby port found for LAG 1 lacp\_handle\_standby\_port\_internal called, depth = 1 LACP: lacp\_handle\_standby\_port\_internal: No Standby port found for LAG 1 lacp\_handle\_standby\_port\_internal called, depth = 1 LACP: lacp\_handle\_standby\_port\_internal: No Standby port found for LAG 1 LACP: lacp\_t(Gi1/0/1) timer stopped LACP: lacp\_t(Gi1/0/1) expired %LINEPROTO-5-UPDOWN: Line protocol on Interface GigabitEthernet1/0/1, changed state to up %LINEPROTO-5-UPDOWN: Line protocol on Interface GigabitEthernet1/0/2, changed state to up %LINEPROTO-5-UPDOWN: Line protocol on Interface GigabitEthernet1/0/3, changed state to up %LINEPROTO-5-UPDOWN: Line protocol on Interface GigabitEthernet1/0/4, changed state to up %LINK-3-UPDOWN: Interface Port-channel1, changed state to up

%LINEPROTO-5-UPDOWN: Line protocol on Interface Port-channell, changed state to up

LACPデバッグの2つの最も重要な行に焦点を当てると、いくつかの概念を定義する価値がありま す。

#### <#root>

LACP:

Act

: tlv:1, tlv-len:20,

#### key:0x1

, p-pri:0x8000, p:0x102,

p-state:0x3D

, s-pri:0x8000,

s-mac:f04a.0205.d600

LACP:

Part

: tlv:2, tlv-len:20,

key:0x1

, p-pri:0x8000, p:0x102,

p-state:0x3D

, s-pri:0x8000,

s-mac:f04a.0206.1900

| 概念                   | 説明                                                                 |
|----------------------|--------------------------------------------------------------------|
| ACT                  | アクター(あなた)を表します                                                     |
| 部品                   | パートナー(ネイバー/ピア)を表す                                                  |
| +-                   | これは、設定されているポートチャネルの番号です。                                           |
| Pステー<br>ト            | ポート状態を表し、最も重要な概念です。8ビット(LACPフラグ)で構成される詳細は<br>「背景説明」セクションを参照してください。 |
| S-<br>MAC#S-<br>MAC# | LACPで使用されるシステムMACアドレスである。                                          |

◆ 注:デバッグに表示される値は16進数です。値を正しく読み取るには、値を10進法または 2進法に変換する必要があります。

# PAgPの動作確認

このセクションでは、PAgPプロトコルの正しい状態と動作を確認する方法について説明します。

基本チェック

次のコマンドを使用して、PAgPの出力を確認します。

<#root>

show pagp <channel-group number> neighbor

show pagp <channel-group number> counters

動作モード、パートナーシステムID、ホスト名、優先順位など、PAgPネイバーの詳細を確認しま す。

#### <#root>

switch#

show pagp 1 neighbor

Flags: S - Device is sending Slow hello. C - Device is in Consistent state. A - Device is in Auto mode. P - Device learns on physical port.

Channel group 1 neighbors Partner

#### Partner

Port

Partner Partner Group Name

#### Device ID

Port Age Flags Cap. Gi1/0/1 switch

f04a.0205.d600

Gi1/0/1 16s SC 10001

<-- Dev ID: Neighbor MAC Address

Gi1/0/2 switch

f04a.0205.d600

Gi1/0/2 19s SC 10001

<-- Dev ID: Neighbor MAC Address

Gi1/0/3 switch

f04a.0205.d600

Gi1/0/3 17s SC 10001

<-- Dev ID: Neighbor MAC Address

Gi1/0/4 switch

### f04a.0205.d600

Gi1/0/4 15s SC 10001

<-- Dev ID: Neighbor MAC Address

各インターフェイスで送受信されたPAgPパケットの出力の詳細を検証します。破損したPAgPパ ケットが検出されると、Pkts Errカウンタが増加します。

<#root>

switch#

show pagp 1 counters

Information Flush PAgP Sent Recv Sent Recv Err Pkts Port \_\_\_\_\_ \_\_\_\_\_ Channel group: 1 Gi1/0/1 29 17 0 0 0 Gi1/0/2 28 17 0 0 0 Gi1/0/3 28 16 0 0 0 Gi1/0/4 29 16 0 0 0

PAgPのインターフェイスのアカウンティングを確認するオプションもあります。

<#root>

switch#

show int gi1/0/1 accounting

GigabitEthernet1/0/1

| Protocol<br>Other | Pkts In<br>O | Chars In<br>O | Pkts Out<br>10677 | Chars Out<br>640620 |
|-------------------|--------------|---------------|-------------------|---------------------|
| PAgP              | 879          | 78231         | 891               | 79299               |
| Spanning Tree     | 240          | 12720         | 85                | 5100                |
| CDP               | 2179         | 936495        | 2180              | 937020              |
| DTP               | 3545         | 170160        | 3545              | 212700              |
| LACP              | 3102         | 384648        | 3127              | 387748              |

## デバッグ

PAgPネゴシエーションの問題が見つかった場合は、その原因を分析するためにPAgPデバッグを 有効にします。

<#root>

switch#

debug pagp event

Port Aggregation Protocol events debugging is on switch#

debug pagp packet

Port Aggregation Protocol packet debugging is on switch#

debug pagp fsm

Port Aggregation Protocol fsm debugging is on switch#

debug pagp misc

Port Aggregation Protocol miscellaneous debugging is on

必要に応じて、特定のインターフェイスに対してデバッグ条件を有効にし、出力をフィルタリン グします。

## <#root>

switch#

debug condition interface gigabitEthernet 1/0/1

💊 注:PAgPのデバッグはプラットフォームに依存しません。

## デバッグとフィルタの設定を検証します。

| <#root>                                                              |      |
|----------------------------------------------------------------------|------|
| switch#                                                              |      |
| show debugging                                                       |      |
|                                                                      |      |
| Packet Infra debugs:                                                 |      |
| Ip Address                                                           | Port |
| PAGP:<br>Port Aggregation Protocol                                   |      |
| miscellaneous                                                        |      |
| debugging is                                                         |      |
| on                                                                   |      |
| Port Aggregation Protocol                                            |      |
| packet                                                               |      |
| debugging is                                                         |      |
| on                                                                   |      |
| Port Aggregation Protocol                                            |      |
| fsm                                                                  |      |
| debugging is                                                         |      |
| on                                                                   |      |
| Port Aggregation Protocol                                            |      |
| events                                                               |      |
| debugging is                                                         |      |
| on                                                                   |      |
| Condition 1: interface Gi1/0/1 (1 flags triggered)<br>Flags: Gi1/0/1 |      |

PAgPデバッグを分析します。デバッグ出力には、ポートチャネルインターフェイスが起動する前 の最後のPAgPフレームが示されています。

## <#root>

PAgP: Receive information packet via Gi1/0/1, packet size: 89

flags: 5, my device ID: f04a.0205.d600, learn-cap: 2, port-priority: 128, sent-port-ifindex: 9, group-ca your device ID: f04a.0206.1900, learn-cap: 2, port-priority: 128, sent-port-ifindex: 9, group-cap: 10002

partner count: 1, num-tlvs: 2 device name TLV: switch port name TLV: Gi1/0/1 PAgP: Gi1/0/1 PAgP packet received, processing <-- Processing ingress PAgP frame</p> PAgP: Gi1/0/1 proved to be bidirectional <--PAgP: Gi1/0/1 action\_b0 is entered PAgP: Gi1/0/1 Input = Transmission State, V12 Old State = U5 New State = U5 PAgP: Gi1/0/1 action\_a6 is entered PAgP: Gi1/0/1 action\_b9 is entered PAgP: set hello interval from 1000 to 30000 for port Gi1/0/1 <--PAgP: Gi1/0/1 Input = Transmission State, V10 Old State = U5 New State = U6 PAgP: set partner 0 interval from 3500 to 105000 for port Gi1/0/1 PAgP: Gi1/0/1 Setting hello flag PAgP: timer pagp\_p(Gi1/0/1) started with interval 105000. PAgP: pagp\_i(Gi1/0/1) timer stopped PAgP: Gi1/0/1 Input = Port State, E5 Old State = S7 New State = S7 PAgP: pagp\_h(Gi1/0/1) expired

PAgP: Send information packet via Gi1/0/1, packet size: 89 flags: 5, my device ID: f04a.0206.1900, learn-cap: 2, port-priority: 128, sent-port-ifindex: 9, group-ca your device ID: f04a.0205.d600, learn-cap: 2, port-priority: 128, sent-port-ifindex: 9, group-cap: 10002

partner count: 1, num-tlvs: 2
device name TLV: switch
port name TLV: Gi1/0/1
PAgP: 89 bytes out Gi1/0/1

PAgP: Gi1/0/1 Transmitting information packet

PAgP: timer pagp\_h(Gi1/0/1) started with interval 30000 <-%LINK-3-UPDOWN: Interface Port-channel1, changed state to up
%LINEPROTO-5-UPDOWN: Line protocol on Interface Port-channel1, changed state to up</pre>

# Etherchannelプログラミングの確認

このセクションでは、EtherChannelのソフトウェアとハードウェアの設定を確認する方法につい て説明します。

ソフトウェアの確認

ソフトウェアエントリを検証します。

<#root>

show run interface <interface ID>

## EtherChannel設定を確認します。

<#root>

switch#

```
show run interface gigabitEthernet 1/0/1
```

```
<output omitted>
interface GigabitEthernet1/0/1
channel-group 1 mode active
end
```

switch#

```
show run interface gigabitEthernet 1/0/2
```

<output omitted> interface GigabitEthernet1/0/2 channel-group 1 mode active end switch#
show run interface gigabitEthernet 1/0/3

<output omitted> interface GigabitEthernet1/0/3 channel-group 1 mode active end switch#
show run interface gigabitEthernet 1/0/4

<output omitted> interface GigabitEthernet1/0/4 channel-group 1 mode active end switch#

show run interface port-channel 1

<output omitted> interface Port-channel1 end

```
すべてのポートメンバーがポートチャネルにバンドルされていることを検証します。
```

## <#root>

switch#

show etherchannel 1 summary

| <outpu<br>Group</outpu<br> | t omitted><br>Port-channel | Protocol | Ports                    |                          |  |
|----------------------------|----------------------------|----------|--------------------------|--------------------------|--|
| 1                          | Po1(SU)                    | LACP     | Gi1/0/1(P)<br>Gi1/0/3(P) | Gi1/0/2(P)<br>Gi1/0/4(P) |  |

## ハードウェアの確認

ハードウェアレベルでソフトウェアエントリを検証します。

### <#root>

show platform software interface switch <switch number or role> r0 br

show platform software fed switch <switch number or role> etherchannel <channel-group number> group-mask

show platform software fed switch <switch number or role> ifm mappings etherchannel

show platform software fed switch <switch number or role> ifm if-id <if ID>

ポートチャネルとバンドルインターフェイスのIDを確認します。

```
<#root>
switch#
show platform software interface switch active r0 br
Forwarding Manager Interfaces Information
Name
ID
             QFP ID
                  _____
_____
<output omitted>
GigabitEthernet1/0/1
9
               0
GigabitEthernet1/0/2
10
              0
GigabitEthernet1/0/3
11
              0
GigabitEthernet1/0/4
12
              0
<output omitted> Port-channel1
76
0
```

IF IDセクションに注目し、値(16進数)が前のコマンドで表示されたID(10進数)と等しいこと を確認します。

## <#root>

```
switch#
show platform software fed switch active etherchannel 1 group-mask
Group Mask Info
Aggport IIF Id: 0000000000004c <-- IfId Hex 0x4c = 76 decimal
Active Port: : 4
Member Ports
If Name
If Id
          local Group Mask
_____
GigabitEthernet1/0/4
000000000000000c
 true 777777777777777777
<-- IfId Hex 0xc = 12 decimal
GigabitEthernet1/0/3
0000000000000b
 true
       <-- IfId Hex 0xb = 11 decimal
GigabitEthernet1/0/2
0000000000000000a
       ddddddddddddd
 true
<-- IfId Hex 0xa = 10 decimal
GigabitEthernet1/0/1
0000000000000000
 true
```

<-- IfId Hex 0x9 = 10 decimal

次のコマンドを使用して、ポートチャネルのIF IDを取得します。この値は、前のコマンドの値と 一致している必要があります。

<#root>

show platform software fed switch active ifm mappings etherchannel

Mappings Table

Chan Interface IF\_ID

-----

1 Port-channel1

0x000004c

次のコマンドにIF IDを使用します。表示される情報は、前述の手順で収集した出力と一致してい る必要があります。

```
<#root>
```

switch#

show platform software fed switch active ifm if-id 0x0000004c

| Interface IF_ID                                                                                              | : 0x0000000000004c                                                                                                    |
|----------------------------------------------------------------------------------------------------|----------------------------------------------------------------------------------------------------|
| Interface Name                                                                                               | : Port-channel1                                                                                                    |
| Interface Block Pointer<br>Interface Block State<br>Interface State<br>Interface Status<br>Interface Ref-Cnt | : 0x7f0178ca1a28<br>: READY<br>: Enabled<br>: ADD, UPD<br>: 8                                                                                                    |
| Interface Type                                                                                               | : ETHERCHANNEL                                                                                                    |
| Port Type                                                                                                    | : SWITCH PORT                                                                                                    |
| SNMP IF Index<br>Port Handle<br># Of Active Por<br>Base GPN                                                  | : 78<br>: 0xdd000068<br>ts : 4<br>: 1536                                                                                                    |
| Index[2]                                                                                                    | 1 • 0000000000000000                                                                                                    |
| Index[3]                                                                                                    | 1 : 0000000000000000                                                                                                    |
| Index[4]                                                                                                    | 1 : 0000000000000000000000                                                                                                    |
| Index[5]                                                                                                    | : 000000000000000                                                                                                    |
| Port Information<br>Handle<br>Type<br>Identifier<br>Unit                                                     | n<br>[0xdd000068]<br>[L2-Ethchannel]<br>[0x4c]<br>[1]                                                                                                    |
| DI<br>Port Logical Sul<br>L3IF_LE<br>Num physica<br>GPN Base<br>Physica<br>Physica<br>Physica<br>Physica     | <pre> [0x7f0178c058a8] bblock handle [0x0] sical port . [4] e [1536] l Port[2] [0x7b000027] l Port[3] [0x1f000026] l Port[4] [0xc000025] l Port[5] [0xb70000241</pre> |

Num physical port on asic [0] is [0] DiBcam handle on asic [0].... [0x0] Num physical port on asic [1] is [4] DiBcam handle on asic [1].... [0x7f0178c850a8] SubIf count ..... [0] Port L2 Subblock Enabled ..... [No] Allow dot1q ..... [No] Allow native ..... [No] Default VLAN ..... [0] Allow priority tag ... [No] Allow unknown unicast [No] Allow unknown multicast[No] Allow unknown broadcast[No] Allow unknown multicast[Enabled] Allow unknown unicast [Enabled] Protected ..... [No] IPv4 ARP snoop ..... [No] IPv6 ARP snoop ..... [No] Jumbo MTU ..... [0] Learning Mode ..... [0] Vepa ..... [Disabled] App Hosting..... [Disabled] Port QoS Subblock Trust Type ..... [0x7] Default Value .....[0] Ingress Table Map ..... [0x0] Egress Table Map ..... [0x0] Queue Map ..... [0x0] Port Netflow Subblock Port Policy Subblock List of Ingress Policies attached to an interface List of Egress Policies attached to an interface Port CTS Subblock Disable SGACL ..... [0x0] Trust ..... [0x0] Propagate ..... [0x0] Port SGT ..... [0xfff] Ref Count : 8 (feature Ref Counts + 1) IFM Feature Ref Counts FID : 97 (AAL\_FEATURE\_L2\_MULTICAST\_IGMP), Ref Count : 1 FID : 119 ((null)), Ref Count : 1 FID : 84 (AAL\_FEATURE\_L2\_MATM), Ref Count : 1 No Sub Blocks Present

# プラットフォームツール

次の表に、これらのツールと機能を使用するタイミングを理解するために使用できるツールと機 能を示します。

| ツール | レベル    | いつ使用するか                            |
|-----|--------|------------------------------------|
| EPC | ハードウェア | このコマンドを使用して、物理インターフェイスに到着したLACPフレー |

|                                 | およびソフト<br>ウェア              | ムを検証したり、CPUに到達していることを検証できます。                                                                                     |
|---------------------------------|----------------------------|----------------------------------------------------------------------------------------------------|
| プラッ<br>トフォ<br>ーム転<br>送          | ハードウェア                     | LACPフレームがスイッチに到着したことを確認した場合は、このツール<br>を使用してスイッチの内部転送の判断を確認します。                                                   |
| PSV                             | ハードウェア                     | LACPフレームがスイッチに到着したことを確認した場合は、このツール<br>を使用してスイッチの内部転送の判断を確認します。                                                   |
| CoPP                            | ハードウェア                     | ただし、ハードウェアの観点からパケットがCPUに転送された場合は、ソ<br>フトウェア(CPU)レベルでは見られません。この機能により、ハードウェ<br>アとCPU間のパスでLACPフレームが廃棄された可能性が高くなります。 |
| FED<br>CPUパ<br>ケット<br>キャプ<br>チャ | [ソフトウェ<br>ア<br>(Software)] | これを使用して、LACPフレームが正しいキューを通じてCPUにパントさ<br>れたことを検証します。また、CPUがLACPフレームをハードウェアに送<br>り返しているかどうかも検証します。                  |

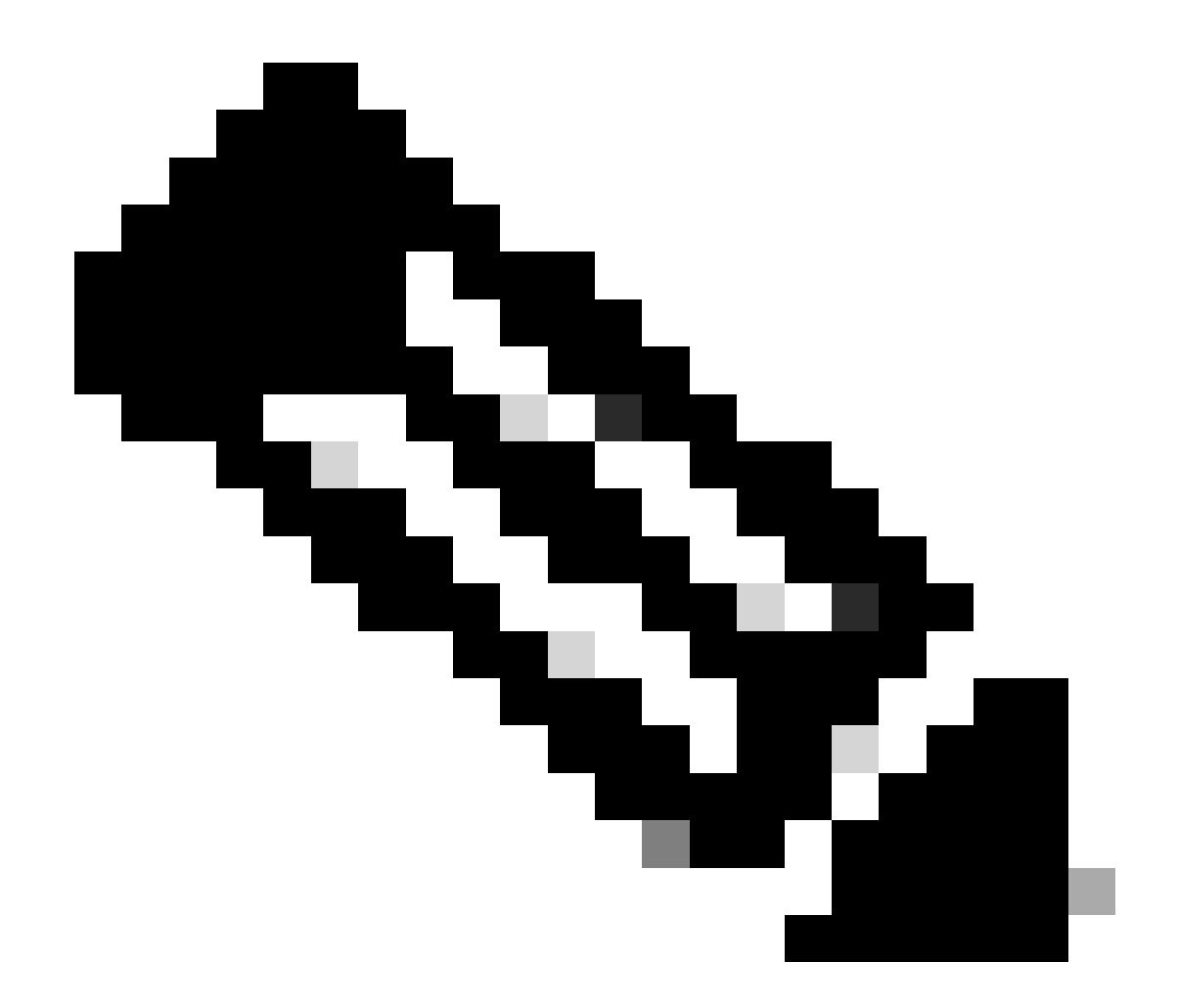

注:これらのツールを使用して分析できるのはLACPプロトコルだけですが、PAgPフレ ームの分析にも使用できます。

組み込みパケット キャプチャ(EPC)

Wireshark(EPC)を設定し、入力/出力LACP PDUをキャプチャするコマンド。

<#root>

monitor capture <capture name> [control-plane | interface <interface ID>] BOTH

monitor capture <capture name> match mac [any|host <source MAC address>|<source MAC address>][any|host <

monitor capture <capture name> file location flash:<name>.pcap

show monitor capture <capture name> parameter

show monitor capture <capture name>

monitor capture <capture name> start

monitor capture <capture name> stop

show monitor capture file flash:<name>.pcap [detailed]

# 💊 注:コマンドは特権モードで入力します。

Wiresharkキャプチャを設定します。

✔ ヒント:特定のバンドルインターフェイスや特定の送信元MACアドレスに注目する場合は、インターフェイスを調整し、MACキーワードを照合します。

<#root>

monitor capture CAP interface GigabitEthernet1/0/1 BOTH

monitor capture CAP interface GigabitEthernet1/0/2 BOTH

monitor capture CAP interface GigabitEthernet1/0/3 BOTH

monitor capture CAP interface GigabitEthernet1/0/4 BOTH

monitor capture CAP match mac any host 0180.c200.0002

show monitor capture CAP file location flash:CAP.pcap

## № 注:キャプチャで定義された宛先MACアドレス0180.c200.0002は、LACPフレームのフィル タリングに役立ちます。

Wiresharkが正しく設定されていることを確認します。

```
switch#
```

#### show monitor capture CAP parameter

monitor capture CAP interface GigabitEthernet1/0/1 BOTH monitor capture CAP interface GigabitEthernet1/0/2 BOTH monitor capture CAP interface GigabitEthernet1/0/3 BOTH monitor capture CAP interface GigabitEthernet1/0/4 BOTH monitor capture CAP match mac any host 0180.c200.0002 monitor capture CAP file location flash:LACP.pcap

switch#

show monitor capture CAP

Status Information for Capture CAP Target Type: Interface: GigabitEthernet1/0/1, Direction: BOTH Interface: GigabitEthernet1/0/2, Direction: BOTH Interface: GigabitEthernet1/0/3, Direction: BOTH Interface: GigabitEthernet1/0/4, Direction: BOTH Status : Inactive Filter Details: MAC Source MAC: 0000.0000.0000 mask:ffff.ffff.ffff Destination MAC: 0180.c200.0002 mask:0000.0000.0000 Buffer Details: Buffer Type: LINEAR (default) File Details: Associated file name: flash:CAP.pcap Limit Details: Number of Packets to capture: 0 (no limit) Packet Capture duration: 0 (no limit) Packet Size to capture: 0 (no limit) Packet sampling rate: 0 (no sampling)

キャプチャを開始します。

<#root>

switch#

monitor capture CAP start

Started capture point : CAP

LACP rate fast timerを使用しない場合は、少なくとも30秒後に停止します。

<#root>

switch#

monitor capture CAP stop

Capture statistics collected at software: Capture duration - 58 seconds Packets received - 16 Packets dropped - 0 Packets oversized - 0

Bytes dropped in asic - 0

Stopped capture point : CAP

キャプチャされたフレーム:

<#root>

switch#

show monitor capture file flash:CAP.pcap

Starting the packet display ..... Press Ctrl + Shift + 6 to exit

0.000000 f0:4a:02:06:19:04 b^F^R 01:80:c2:00:00:02 LACP 124 v1 ACTOR f0:4a:02:06:19:00 P: 261 K 1 2 2.563406 f0:4a:02:05:d6:01 b^F^R 01:80:c2:00:00:02 LACP 124 v1 ACTOR f0:4a:02:05:d6:00 P: 258 K 3.325148 f0:4a:02:05:d6:04 b^F^R 01:80:c2:00:00:02 LACP 124 v1 ACTOR f0:4a:02:05:d6:00 P: 261 K 3 5.105978 f0:4a:02:06:19:01 b^F^R 01:80:c2:00:00:02 LACP 124 v1 ACTOR f0:4a:02:06:19:00 P: 258 K 4 6.621438 f0:4a:02:06:19:02 b/F/R 01:80:c2:00:00:02 LACP 124 v1 ACTOR f0:4a:02:06:19:00 P: 259 K 5 6 8.797498 f0:4a:02:05:d6:03 b^F^R 01:80:c2:00:00:02 LACP 124 v1 ACTOR f0:4a:02:05:d6:00 P: 260 K 7 13.438561 f0:4a:02:05:d6:02 b^F^R 01:80:c2:00:00:02 LACP 124 v1 ACTOR f0:4a:02:05:d6:00 P: 259 K 8 16.658497 f0:4a:02:06:19:03 b^F^R 01:80:c2:00:00:02 LACP 124 v1 ACTOR f0:4a:02:06:19:00 P: 260 K 9 28.862344 f0:4a:02:06:19:04 b^F^R 01:80:c2:00:00:02 LACP 124 v1 ACTOR f0:4a:02:06:19:00 P: 261 K 10 29.013031 f0:4a:02:05:d6:01 b^F^R 01:80:c2:00:00:02 LACP 124 v1 ACTOR f0:4a:02:05:d6:00 P: 258 K 11 30.756138 f0:4a:02:05:d6:04 b^F^R 01:80:c2:00:00:02 LACP 124 v1 ACTOR f0:4a:02:05:d6:00 P: 261 K 12 33.290542 f0:4a:02:06:19:01 b^F^R 01:80:c2:00:00:02 LACP 124 v1 ACTOR f0:4a:02:06:19:00 P: 258 K 13 36.387119 f0:4a:02:06:19:02 b^F^R 01:80:c2:00:00:02 LACP 124 v1 ACTOR f0:4a:02:06:19:00 P: 259 K 14 37.598788 f0:4a:02:05:d6:03 b^F^R 01:80:c2:00:00:02 LACP 124 v1 ACTOR f0:4a:02:05:d6:00 P: 260 K 15 40.659931 f0:4a:02:05:d6:02 b^F^R 01:80:c2:00:00:02 LACP 124 v1 ACTOR f0:4a:02:05:d6:00 P: 259 K 16 45.242014 f0:4a:02:06:19:03 b^F^R 01:80:c2:00:00:02 LACP 124 v1 ACTOR f0:4a:02:06:19:00 P: 260 K

特定のフレームのLACPフィールドを確認する必要がある場合は、detailedキーワードを使用します。

<#root>

switch#

show monitor capture file flash:CAP.pcap detailed

Starting the packet display ..... Press Ctrl + Shift + 6 to exit

Frame 1: 124 bytes on wire (992 bits), 124 bytes captured (992 bits)

on interface 0
Interface id: 0 (/tmp/epc\_ws/wif\_to\_ts\_pipe)
Interface name: /tmp/epc\_ws/wif\_to\_ts\_pipe

Encapsulation type: Ethernet (1) Arrival Time: Mar 28, 2023 15:48:14.985430000 UTC [Time shift for this packet: 0.000000000 seconds] Epoch Time: 1680018494.985430000 seconds [Time delta from previous captured frame: 0.000000000 seconds] [Time delta from previous displayed frame: 0.000000000 seconds] [Time since reference or first frame: 0.000000000 seconds] Frame Number: 1 Frame Length: 124 bytes (992 bits) Capture Length: 124 bytes (992 bits) [Frame is marked: False] [Frame is ignored: False] [Protocols in frame: eth:ethertype:slow:lacp] Ethernet II, Src: f0:4a:02:06:19:04 (f0:4a:02:06:19:04), Dst: 01:80:c2:00:00:02 (01:80:c2:00:00:02) Destination: 01:80:c2:00:00:02 (01:80:c2:00:00:02) Address: 01:80:c2:00:00:02 (01:80:c2:00:00:02) .... ..0. .... .... = LG bit: Globally unique address (factory default) .... = IG bit: Group address (multicast/broadcast) Source: f0:4a:02:06:19:04 (f0:4a:02:06:19:04) Address: f0:4a:02:06:19:04 (f0:4a:02:06:19:04) .... ..0. .... .... = LG bit: Globally unique address (factory default) .... = IG bit: Individual address (unicast) Type: Slow Protocols (0x8809) Slow Protocols Slow Protocols subtype: LACP (0x01) Link Aggregation Control Protocol LACP Version: 0x01 TLV Type: Actor Information (0x01) TLV Length: 0x14 Actor System Priority: 32768 Actor System ID: f0:4a:02:06:19:00 (f0:4a:02:06:19:00) Actor Key: 1 Actor Port Priority: 32768 Actor Port: 261 Actor State: 0x3d, LACP Activity, Aggregation, Synchronization, Collecting, Distributing .... 1 = LACP Activity: Active .... ..0. = LACP Timeout: Long Timeout .... .1.. = Aggregation: Aggregatable .... 1... = Synchronization: In Sync ...1 .... = Collecting: Enabled ..1. .... = Distributing: Enabled .0.. .... = Defaulted: No 0.... = Expired: No [Actor State Flags: \*\*DCSG\*A] Reserved: 000000 TLV Type: Partner Information (0x02) TLV Length: 0x14 Partner System Priority: 32768 Partner System: f0:4a:02:05:d6:00 (f0:4a:02:05:d6:00) Partner Key: 1 Partner Port Priority: 32768 Partner Port: 261 Partner State: 0x3d, LACP Activity, Aggregation, Synchronization, Collecting, Distributing .... 1 = LACP Activity: Active .... ..0. = LACP Timeout: Long Timeout .... .1.. = Aggregation: Aggregatable .... 1... = Synchronization: In Sync ...1 .... = Collecting: Enabled ..1. .... = Distributing: Enabled

.0.. .... = Defaulted: No 0.... = Expired: No [Partner State Flags: \*\*DCSG\*A] Reserved: 000000 TLV Type: Collector Information (0x03) TLV Length: 0x10 Collector Max Delay: 32768 TLV Type: Terminator (0x00) TLV Length: 0x00 Frame 2: 124 bytes on wire (992 bits), 124 bytes captured (992 bits) on interface 0 Interface id: 0 (/tmp/epc\_ws/wif\_to\_ts\_pipe) Interface name: /tmp/epc\_ws/wif\_to\_ts\_pipe Encapsulation type: Ethernet (1) Arrival Time: Mar 28, 2023 15:48:17.548836000 UTC [Time shift for this packet: 0.000000000 seconds] Epoch Time: 1680018497.548836000 seconds [Time delta from previous captured frame: 2.563406000 seconds] [Time delta from previous displayed frame: 2.563406000 seconds] [Time since reference or first frame: 2.563406000 seconds]

✤ 注:Wiresharkの出力形式は、9200デバイスでは異なる場合があり、スイッチから読み取ることはできません。キャプチャをエクスポートし、その場合はPCから読み取ります。

## プラットフォーム転送

転送情報をデバッグして、ハードウェア転送プレーンのパケットパスをトレースするには、show platform hardware fed switch <switch number or role> forward interfaceコマンドを使用します。このコマンドは、ユーザ定義のパケッ トをシミュレートし、ハードウェアフォワーディングプレーンから転送情報を取得します。このコマンドで指定したパケットパラ メータに基づいて、入力ポートでパケットが生成されます。また、PCAPファイルに保存されているキャプチャされたパケットか ら完全なパケットを提供することもできます。

この項では、インターフェイス転送固有のオプション、つまりshow platform hardware fed switch {switch\_num|active|standby}forward interfaceコマンドで使用できるオプションについてのみ詳しく説明します。

<#root>

show platform hardware fed switch <switch number or role> forward interface <interface ID> <source mac a show platform hardware fed switch <switch number or role> forward interface <interface ID> pcap <pcap fi show platform hardware fed switch <switch number or role> forward interface <interface ID> vlan <VLAN II

プラットフォーム転送キャプチャを定義します。この場合、フレーCAP.pcapム1が分析されます。

switch#

show platform hardware fed switch active forward interface gigabitEthernet 1/0/1 pcap flash:CAP.pcap nur show forward is running in the background. After completion, syslog will be generated.

プラットフォーム転送キャプチャが完了すると、次のsyslogメッセージが表示されます。

## <#root>

switch#

show logging

<output omitted>
\*Mar 28 16:47:57.289: %SHFWD-6-PACKET\_TRACE\_DONE: Switch 1 R0/0: fed: Packet Trace Complete: Execute (s
\*Mar 28 16:47:57.289: %SHFWD-6-PACKET\_TRACE\_FLOW\_ID: Switch 1 R0/0: fed: Packet Trace Flow id is 100990

プラットフォーム転送キャプチャを<mark>分析</mark>します。「出力」の項では、内部転送の決定が何であったかを説明しています。LACPフ レームとPAgPフレームはCPUにパントされることが想定されています。

#### <#root>

switch#

show platform hardware fed switch active forward last summary

Input Packet Details:

###[ Ethernet ]### dst = 01:80:c2:00:00:02 src. = f0:4a:02:06:19:04 type = 0x8809 <-- slow protocols (L#
###[ Raw ]### load = '01 01 01 14 80 00 F0 4A 02 06 19 00 00 01 80 00 01 05 3D 00 00 00 02 14 80 00 F0
Egress: Possible Replication : Port : CPU\_Q\_L2\_CONTROL Output Port Data : Port : CPU</pre>

Asic Instance : 0

CPU Queue : 1 [CPU\_Q\_L2\_CONTROL]

Unique RI : 0 Rewrite Type : 0 [NULL] Mapped Rewrite Type : 15 [CPU\_ENCAP]

Vlan : 1

パケット状態ベクトル(PSV)

PSVはプラットフォーム転送キャプチャに似ていますが、PSVはトリガー基準に一致するネットワークからのライブ入力フレーム をキャプチャする点が異なります。

💊 注:PSVがサポートされているのは、C9500-32C、C9500-32QC、C9500-24Y4C、C9500-48Y4C、およびC9606Rの各プラッ

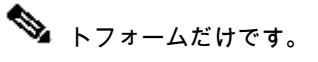

## <#root>

debug platform hardware fed <switch number or role> capture trigger interface <interface ID> ingress

debug platform hardware fed <switch number or role> capture trigger layer2 <source MAC address> <destination of the state of the state

show platform hardware fed <switch number or role> capture trigger

show platform hardware fed <switch number or role> capture status

show platform hardware fed <switch number or role> capture summary

相互に接続された2つのC9500-48Y4Cは、次のポートチャネルとPSVキャプチャに使用されます。

### <#root>

switch#

show etherchannel 1 summary

<output omitted>
Group Port-channel Protocol Ports

1 Po1(SU) LACP

Twe1/0/1(P)

Twe1/0/2(P)

トリガー基準を設定します。layer2キーワードを使用して、特定の送信元MACアドレスおよび宛先としてのLACP MACアドレスと 照合します。

## <#root>

switch#debug platform hardware fed active capture trigger interface twentyFiveGigE1/0/1 ingress switch#debug platform hardware fed active capture trigger layer2

0000.0000 0180.c200.0002 <-- match source MAC: any, match destination MAC: LACP MAC address

Capture trigger set successful.

◆ 注:PSVキャプチャで定義されているMACアドレス0000.0000は、すべてに一致することを意味します。

検証トリガー基準が設定されました。

## <#root>

switch#

show platform hardware fed active capture trigger

Trigger Set: Ingress Interface: TwentyFiveGigE1/0/1 Dest Mac: 0180.c200.0002

PSTがトリガーされると、ステータスはCompletedと表示されます。

## <#root>

switch#

show platform hardware fed active capture status

Asic: 0

Status: Completed

次のコマンドを使用して、PSVキャプチャの出力を分析します。LACPフレームとPAgPフレームがCPUにパントされることが想定 されています。

### <#root>

switch#

show platform hardware fed active capture summary

Trigger: Ingress Interface:TwentyFiveGigE1/0/1 Dest Mac:0180.c200.0002 Input Output State Reason

Bridged

コントロールプレーンポリサー(CoPP)

CoPPは基本的に、高CPUの問題を回避するために、データプレーン(ハードウェア)とコントロールプレーン(CPU)間のパイプに 適用されるQoSポリサーです。CoPPは、LACPフレームとPAgPフレームが機能によって確立されたしきい値を超えた場合、これら のフレームをフィルタリングできます。

CoPPがLACPパケットをドロップするかどうかを検証します。

## <#root>

show platform hardware fed switch active gos queue stats internal cpu policer

次のコマンドL2制御キューの出力には、ドロップがありません。

## <#root>

#### switch#

show platform hardware fed switch active qos queue stats internal cpu policer

CPU Queue Statistics ------

(set)

Queue Queue

QId PlcIdx

#### Queue Name

Enabled Rate

#### Rate

2 14 21 Forus traffic Yes <output omitted>

L2制御キューに過大な負荷がかかることは想定されていません。コントロールプレーンパケットキャプチャは、その逆が見られる 場合に必要です。

FED CPUパケットキャプチャ

LACPパケットがインターフェイスレベルで受信され、ELAM/PSVでLACPフレームがCoPPレベルで観察されるドロップなしで CPUにパントされたことを確認した場合は、FED CPUパケットキャプチャツールを使用します。

FED CPUパケットキャプチャは、パケットがハードウェアからCPUにパントされた理由を示し、パケットが送信されたCPUキュー も示します。FED CPUパケットキャプチャでは、ハードウェアに注入されたCPUによって生成されたパケットもキャプチャできま す。

<#root>

debug platform software fed sw active punt packet-capture set-filter <filter>

debug platform software fed switch active punt packet-capture start

debug platform software fed switch active punt packet-capture stop

show platform software fed switch active punt packet-capture status

show platform software fed switch active punt packet-capture brief

debug platform software fed sw active inject packet-capture set-filter <filter>

debug platform software fed switch active inject packet-capture start

debug platform software fed switch active inject packet-capture stop

show platform software fed switch active inject packet-capture status

show platform software fed switch active inject packet-capture brief

## パント

LACPパケットのみをフィルタリングするパケットキャプチャを定義します。

## <#root>

#### switch#

debug platform software fed sw active punt packet-capture set-filter "eth.dst==0180.c200.0002"

Filter setup successful. Captured packets will be cleared

キャプチャの開始.

<#root>

switch#

debug platform software fed sw active punt packet-capture start

Punt packet capturing started.

LACP rate fast timerを使用しない場合は、少なくとも30秒後に停止します。

<#root>

switch#

debug platform software fed switch active punt packet-capture stop

Punt packet capturing stopped.

Captured 11 packet(s)

FED CPUパケットキャプチャステータスを確認します。

<#root>

switch#

show platform software fed switch active punt packet-capture status

Punt packet capturing: disabled. Buffer wrapping: disabled

Total captured so far: 11 packets.

Capture capacity : 4096 packets

Capture filter : "eth.dst==0180.c200.0002"

FED CPUパケットキャプチャの出力を分析します。

show platform software fed switch active punt packet-capture brief

Punt packet capturing: disabled. Buffer wrapping: disabled

Total captured so far: 11 packets

. Capture capacity : 4096 packets

Capture filter : "eth.dst==0180.c200.0002"

----- Punt Packet Number: 1, Timestamp: 2023/03/31 00:27:54.141 ----- interface :

physical: GigabitEthernet1/0/2[if-id: 0x000000a]

, pal: GigabitEthernet1/0/2 [if-id: 0x0000000a]

<-- interface that punted the frame

metadata :

cause: 96 [Layer2 control protocols],

sub-cause: 0,

q-no: 1

, linktype: MCP\_LINK\_TYPE\_LAYER2 [10]

<-- LACP frame was punted due to L2 ctrl protocol to queue 1 (L2 control)</pre>

ether hdr :

dest mac: 0180.c200.0002, src mac: f04a.0205.d602 <-- source and destination MAC addresses

ether hdr : ethertype: 0x8809

----- Punt Packet Number: 2, Timestamp: 2023/03/31 00:27:58.436 ----- interface :

physical: GigabitEthernet1/0/4[if-id: 0x000000c]

, pal: GigabitEthernet1/0/4 [if-id: 0x0000000c]
metadata :

cause: 96 [Layer2 control protocols]

, sub-cause: 0,

```
, linktype: MCP_LINK_TYPE_LAYER2 [10]
ether hdr : dest mac: 0180.c200.0002,
```

src mac: f04a.0205.d604

ether hdr : ethertype: 0x8809

----- Punt Packet Number: 3, Timestamp: 2023/03/31 00:28:00.758 ----- interface :

physical: GigabitEthernet1/0/1[if-id: 0x00000009]

, pal: GigabitEthernet1/0/1 [if-id: 0x00000009]
metadata :

cause: 96 [Layer2 control protocols]

, sub-cause: 0,

q-no: 1

```
, linktype: MCP_LINK_TYPE_LAYER2 [10]
ether hdr : dest mac: 0180.c200.0002,
```

src mac: f04a.0205.d601

ether hdr : ethertype: 0x8809

----- Punt Packet Number: 4, Timestamp: 2023/03/31 00:28:11.888 ----- interface :

```
physical: GigabitEthernet1/0/3[if-id: 0x000000b]
```

```
, pal: GigabitEthernet1/0/3 [if-id: 0x000000b]
metadata :
```

cause: 96 [Layer2 control protocols]

, sub-cause: 0,

q-no: 1

```
, linktype: MCP_LINK_TYPE_LAYER2 [10]
ether hdr : dest mac: 0180.c200.0002,
```

src mac: f04a.0205.d603

ether hdr : ethertype: 0x8809

## 挿入

LACPパケットのみをフィルタリングするパケットキャプチャを定義します。

<#root>

switch#

debug platform software fed sw active inject packet-capture set-filter "eth.dst==0180.c200.0002"

Filter setup successful. Captured packets will be cleared

キャプチャの開始.

<#root>

switch#

debug platform software fed sw active inject packet-capture start

Punt packet capturing started.

LACP rate fast timerを使用しない場合は、少なくとも30秒後に停止します。

<#root>

switch#

debug platform software fed switch active inject packet-capture stop

Inject packet capturing stopped.

Captured 12 packet(s)

```
FED CPUパケットキャプチャステータスを確認します。
```

<#root>

switch#

show platform software fed sw active inject packet-capture status

Inject packet capturing: disabled. Buffer wrapping: disabled

Total captured so far: 12 packets.

Capture capacity : 4096 packets

Capture filter : "eth.dst==0180.c200.0002"

FED CPUパケットキャプチャの出力を分析します。

<#root>

switch#

show platform software fed sw active inject packet-capture brief

Inject packet capturing: disabled. Buffer wrapping: disabled

Total captured so far: 12

packets. Capture capacity : 4096 packets

Capture filter : "eth.dst==0180.c200.0002"

----- Inject Packet Number: 1, Timestamp: 2023/03/31 19:59:26.507 ----- interface :

pal: GigabitEthernet1/0/2 [if-id: 0x0000000a] <-- interface that LACP frame is destined to

metadata :

cause: 1 [L2 control/legacy]

, sub-cause: 0,

q-no: 7

<-- cause L2 ctrl, queue=7 (high priority)

ether hdr :

```
dest mac: 0180.c200.0002, src mac: f04a.0206.1902 <-- source and destination MAC addresses
```

ether hdr : ethertype: 0x8809

```
----- Inject Packet Number: 2, Timestamp: 2023/03/31 19:59:28.538 ------ interface :
```

pal: GigabitEthernet1/0/3 [if-id: 0x000000b]

metadata :

```
cause: 1 [L2 control/legacy]
```

, sub-cause: 0,

q-no: 7

```
, linktype: MCP_LINK_TYPE_LAYER2 [10]
  ether hdr :
```

dest mac: 0180.c200.0002, src mac: f04a.0206.1903

ether hdr : ethertype: 0x8809

----- Inject Packet Number: 3, Timestamp: 2023/03/31 19:59:30.050 ----- interface :

pal: GigabitEthernet1/0/1 [if-id: 0x00000009]

metadata :

cause: 1 [L2 control/legacy]

, sub-cause: 0,

q-no: 7

```
, linktype: MCP_LINK_TYPE_LAYER2 [10]
  ether hdr :
```

dest mac: 0180.c200.0002, src mac: f04a.0206.1901

ether hdr : ethertype: 0x8809

----- Inject Packet Number: 4, Timestamp: 2023/03/31 19:59:33.467 ----- interface : pal:

GigabitEthernet1/0/4 [if-id: 0x000000c]

metadata :

cause: 1 [L2 control/legacy]

, sub-cause: 0,

q-no: 7

```
, linktype: MCP_LINK_TYPE_LAYER2 [10]
  ether hdr :
```

dest mac: 0180.c200.0002, src mac: f04a.0206.1904

ether hdr : ethertype: 0x8809

## 関連情報

- <u>IEEE 802番号</u>
- <u>IEEE:Link Aggregation Control Protocol (リンク集約制御プロトコル)</u>
- <u>『Cisco IOS XE Amsterdam 17.3.x Layer 2 Configuration Guide』(Catalyst 9200スイッチ) 章: EtherChannelの設定</u>
- <u>『Cisco IOS XE Cupertino 17.7.x Layer 2 Configuration Guide』(Catalyst 9300スイッチ) 章: EtherChannelの設定</u>
- <u>『Cisco IOS XE Amsterdam 17.3.x Layer 2 Configuration Guide』(Catalyst 9400スイッチ) 章: EtherChannelの設定</u>
- ・ <u>『Cisco IOS XE Cupertino 17.9.x Layer 2 Configuration Guide』(Catalyst 9500スイッチ) 章: EtherChannelの設定</u>
- <u>『Cisco IOS XE Cupertino 17.9.x Layer 2 Configuration Guide』(Catalyst 9600スイッチ) 章: EtherChannelの設定</u>
- ・ <u>章:インターフェイスおよびハードウェアコマンド show platform hardware fed switch forward interface</u>

- Catalyst 9000スイッチでのFED CPUパケットキャプチャの設定
- <u>テクニカル サポートとドキュメント Cisco Systems</u>

翻訳について

シスコは世界中のユーザにそれぞれの言語でサポート コンテンツを提供するために、機械と人に よる翻訳を組み合わせて、本ドキュメントを翻訳しています。ただし、最高度の機械翻訳であっ ても、専門家による翻訳のような正確性は確保されません。シスコは、これら翻訳の正確性につ いて法的責任を負いません。原典である英語版(リンクからアクセス可能)もあわせて参照する ことを推奨します。